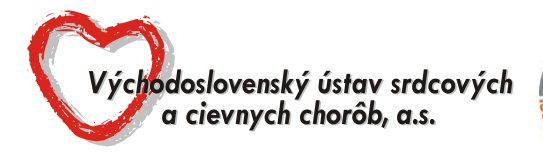

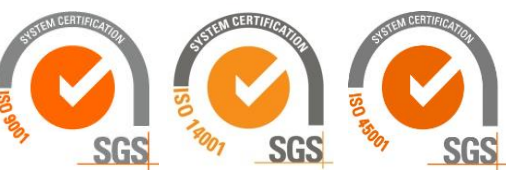

P. O. Box 35, Ondavská 8, 040 11 Košice

# **OZNÁMENIE O PRÍPRAVNEJ TRHOVEJ KONZULTÁCII**

V súlade s § 25 zákona č. 343/2015 Z.z. o verejnom obstarávaní a o zmene a doplnení niektorých zákonov v znení neskorších predpisov (ďalej len "ZoVO") oznamuje verejný obstarávateľ účastníkom trhu, že **v termíne od 22.11.2022** sa uskutočnia prípravné trhové konzultácie (ďalej len "PTK") za účelom stanovenia požiadaviek (transparentných) na predmet zákazky a predpokladanej hodnoty zákazky.

Názov predmetu zákazky: INFÚZNE ROZTOKY

Verejný obstarávateľ priamo požiadal o účasť v PTK hospodárske subjekty:

| P. č. | Názov hospodárskeho subjektu                                                    |
|-------|---------------------------------------------------------------------------------|
| 1.    | INTRAVENA, s.r.o., Levočská 9 , Prešov 080 01                                   |
| 2.    | B. Braun Medical s.r.o., Hlučínska 3, Bratislava 831 03                         |
| 3.    | IMUNA PHARM, a.s., Jarková 269/17, Šarišské Michaľany 082 22                    |
| 4.    | Unipharma – 1. lekárnická akciová spoločnosť, Opatovská cesta 4, 972 01 Bojnice |
| 5.    | MED - ART, spol. s r.o., Hornočermánska 4, Nitra 949 01                         |
| 6.    | BAX PHARMA, s.r.o., Leškova 8, Bratislava 811 04                                |

Verejný obstarávateľ si dovoľuje požiadať hospodárske subjekty o vyplnenie formulára <u>PTK - Ponuka</u> a formulárov <u>Príloha č.1,2 a 3</u>, a následne **o ich elektronické doručenie prostredníctvom okna "Ponuky a žiadosti" v sw. JOSEPHINE verejnému obstarávateľovi.** 

# Lehota na predkladanie ponúk v rámci PTK je do 23.01.2023 do 14:00 hod.

V prípade, ak Vám uvedený termín nevyhovuje, zašlite nám prosím prostredníctvom komunikačného rozhrania v sw. Josephine dôvod a návrh vhodného termínu.

# Ponuka musí obsahovať:

- 1) Vyplnený, podpísaný a naskenovaný formulár PTK Ponuka
- 2) Vyplnený, podpísaný a naskenovaný formulár Príloha č.1
- 3) Vyplnený, podpísaný a naskenovaný formulár Príloha č.2
- 4) Vyplnený, podpísaný a naskenovaný formulár Príloha č.3

### Vyhodnotenie predložených ponúk

Po uplynutí lehoty na predkladanie ponúk pristúpi verejný obstarávateľ k vyhodnoteniu predložených ponúk. Po ukončení vyhodnotenia verejný obstarávateľ zverejni v sw. Josephine dokument <u>Vyhodnotenie prípravnej</u> <u>trhovej konzultácie</u>.

# Prílohy tohto oznámenia:

1) formulár PTK - Ponuka

- 2) formulár Príloha č.1 Špecifikácia predmetu zákazky pre príslušnú časť predmetu zákazky
- 3) formulár Príloha č.2 Kalkulácia ceny pre príslušnú časť predmetu zákazky
- 4) formulár Príloha č.3 Sortiment ponúkaného tovaru pre príslušnú časť predmetu zákazky

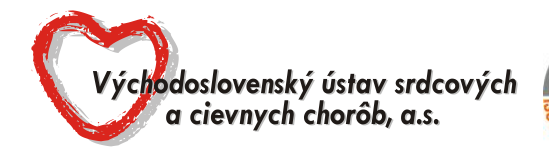

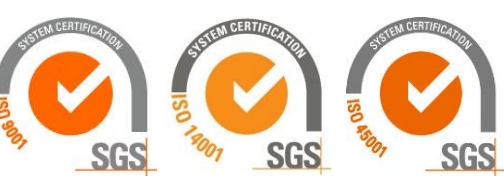

P. O. Box 35, Ondavská 8, 040 11 Košice

#### Poznámka:

1. V prípade záujmu o účasť v PTK, predkladajte ponuky prostredníctvom okna "Ponuky a žiadosti" v sw. JOSEPHINE.

2. V prípade záujmu o poskytnutie informácií vymenených v súvislosti s účasťou záujemcov, uchádzačov alebo hospodárskych subjektov v príslušnej PTK, kontaktujte verejného obstarávateľa prostredníctvom komunikačného rozhrania v sw. JOSEPHINE. Zároveň sú tieto informácie k dispozícií na stiahnutie v okne "Prehľad" v sw. JOSEPHINE.

3. Verejný obstarávateľ odporúča záujemcom, uchádzačom alebo hospodárskym subjektom, ktorí chcú byť informovaní prostredníctvom notifikačných e-mailov o prípadných aktualizáciách a informáciách týkajúcich sa konkrétnej PTK, aby v danej PTK zaklikli tlačidlo "ZAUJÍMA MA TO" (v pravej hornej časti obrazovky).

4. V ponukovom formulári systému JOSEPHINE v okne "PONUKA" priamo do tabuľky príslušných častí, o ktoré má uchádzač záujem uvedie:

- v stĺpci "Jednotková cena bez DPH" - uchádzač cenu nevkladá,

- v stĺpci "% DPH" - uchádzač nevkladá sadzbu DPH,

- v stĺpci "Jednotková cena (kritérium hodnotenia)"- uchádzač vkladá celkovú cenu s DPH pre príslušnú časť predmetu zákazky.

Po vložení celkových cien a povinných príloha do príslušných častí, o ktoré má uchádzač záujem, klikne na tlačidlo "Odoslat". Na obrazovke sa uchádzačovi zobrazí informácia "Dokončenie spracovania ponuky", ktorú uchádzač potvrdí tlačidlom "OK".